如果要安裝 LABVIEW 程式範例,需要先安裝 LABVIEW 8.6 或 更高版本 安裝的時候 8.0 8.2 8.5 支援要記得打勾

| 🐙 LabVIEW 8.6                                                                                                    |                                                                                                    |
|----------------------------------------------------------------------------------------------------|----------------------------------------------------------------------------------------------------|
| Features<br>Select the features to install.                                                                                                    |                                                                                                    |
| NI LabVIEW 8.6<br>Remote Execution Support for NI TestStand<br>NI Measurement & Automation Explorer 4.5<br>LabVIEW 8.6 Support<br>LabVIEW 8.5 Support<br>LabVIEW 8.0 Support<br>LabVIEW 8.0 Support<br>LabVIEW 8.0 Support<br>LabVIEW 8.0 Support<br>NET Framework 1.1 Languages Su<br>NET Framework 2.0 Languages Su<br>NET Framework 3.5 Languages Su<br>NI Device Drivers | Graphical Programming for Measurement &<br>Instrumentation<br>Instrumentation<br>This feature will be installed on the local hard drive.<br>This feature and its selected subcomponents may<br>require up to 495 MB of disk space. |
| C:\Program Files\Wational Instruments\LabVIEW 8.6\                                                                                                    | Browse                                                                                                    |
| Restore Defaults Disk Cost                                                                                                    | << Back Next >> Cancel                                                                                                    |

- 2. 安裝光碟內所有程式 (請參考 學生套件手動更新說明.pdf)
- 3. 安裝完後 插入 USB 連接線
- 4. 選擇 開始->所有程式->Measurement Computing->Instacal
- 5. 在 USB-TC-AI 圖示上方按右鍵 選擇 Configure

| 🖏 InstaCal 💶 🔀                                                  |
|-----------------------------------------------------------------|
| <u>File Install Calibrate Test H</u> elp                        |
|                                                                 |
| RC Board List                                                   |
| 📩 ໜ Universal Serial Bus                                        |
| Board# 0 - USB-TC-AI (serial# 33)                               |
| Configure<br>Calibrate<br>Iest<br>Change Board#<br>Remove Board |
| Ready NUM //                                                    |

6. Temperature Channel 要改成 Type K, 改好之後按確定就可以了

| Board Configuration                            |                 | ×                    |
|------------------------------------------------|-----------------|----------------------|
| USB-TC-AI Temperature Channels Voltage Channel | s   Alarm Setup | Saved Configurations |
|                                                | 1               |                      |
| Chan 0 : Type K 💌                              |                 |                      |
| Chan 1 : Type K                                |                 |                      |
| Chan 2 : Type K                                |                 |                      |
| Chan 3 : Type K                                |                 |                      |
|                                                |                 |                      |
|                                                |                 |                      |
|                                                |                 |                      |
|                                                | -               |                      |
|                                                |                 |                      |
|                                                |                 |                      |
|                                                |                 |                      |
|                                                |                 |                      |
|                                                | 確               | 定取消                  |

- Mode 可以設成 Differential 差分 Single Ended 共地 與 Grounded 接地 (注意: 視為不使用,程式會呼叫不到此通道) 預設為 Differential 差分
- Range 有+/-10V, +/-5V, +/-2.5V, +/-1.25V 視實際應用調整範圍 (注意 程式要記得也改成這個 RANGE) 預設為+/-10V

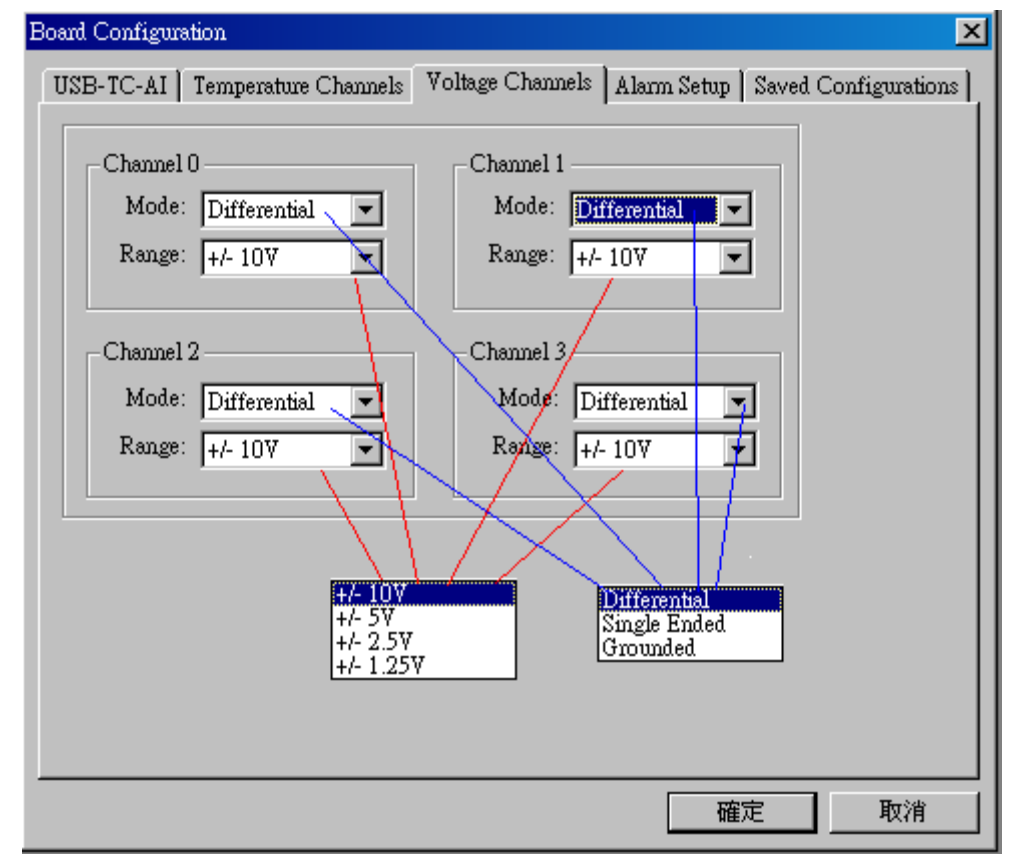

7. 關閉 Instacal。

- 8. 選擇 開始->所有程式->Measurement Computing->TracerDAQ->TracerDAQ
- 9. 選擇 Strip Chat 按 RUN

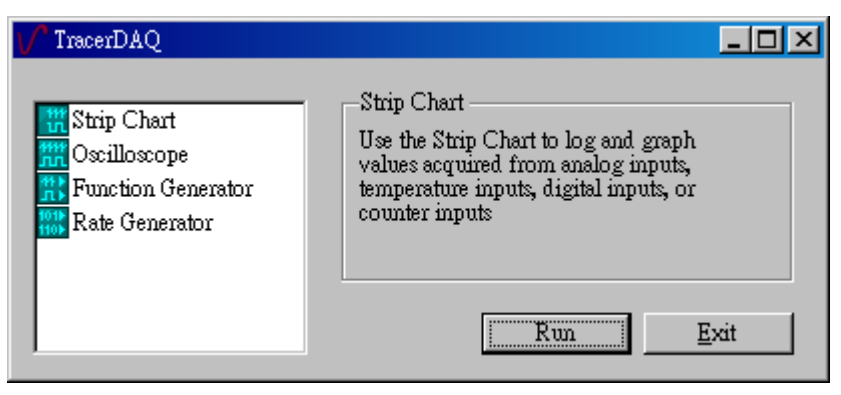

10. 選擇 Edit -> DAQ Hardware Setting

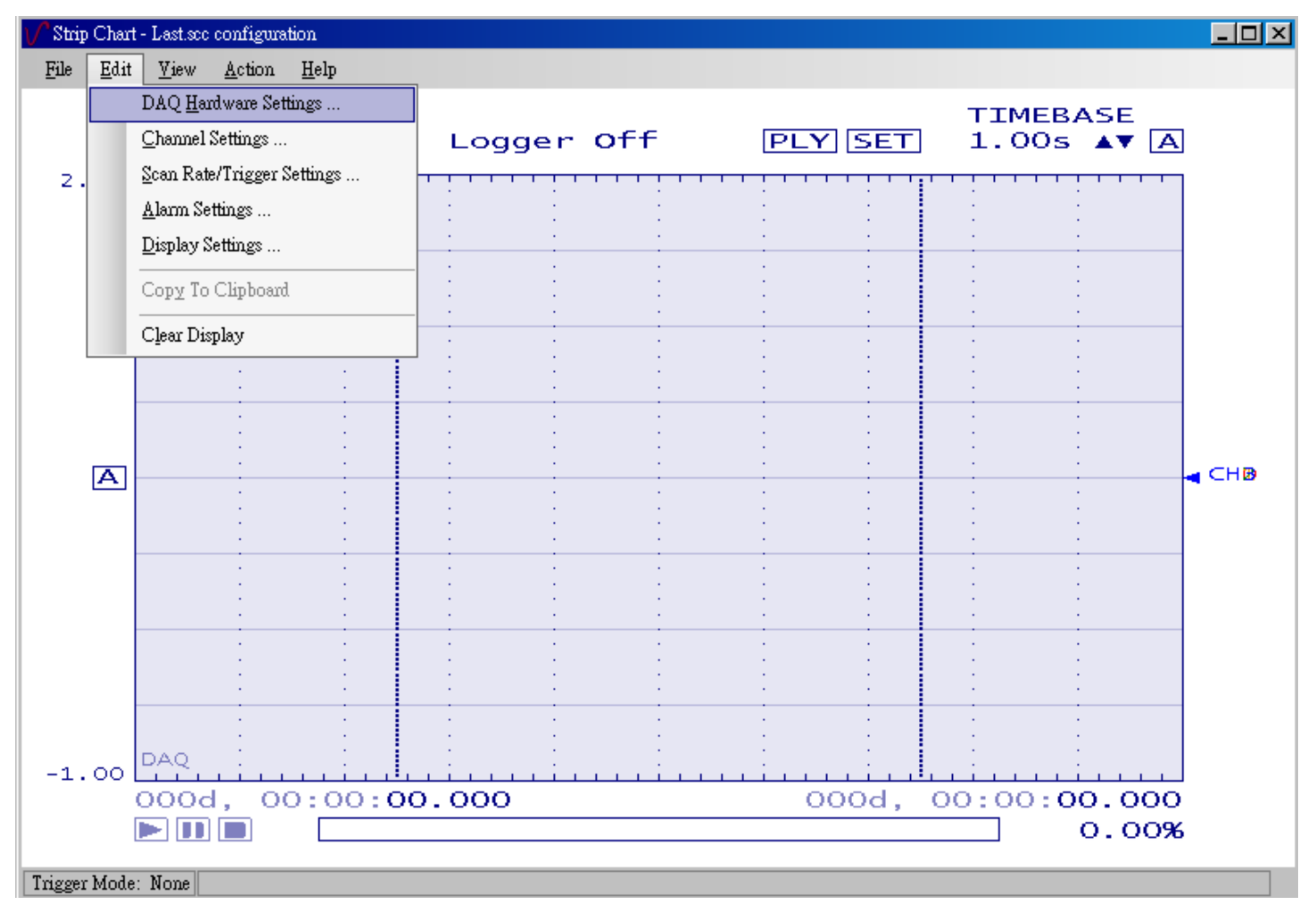

11. 設定如下圖,按 OK 儲存,注意: 如果沒有裝 熱電偶 不能選 TiO~Ti3,如果只有裝一個 TiO,那就只能選一個 TiO,其他三個通道 請以 AiO~Ai3 來設定 (沒用到也沒關係,不會造成當機)

| Channel  | DAQ Device                            |          | DAQ Channel |          | DAQ Range/Mode |                                       |
|----------|---------------------------------------|----------|-------------|----------|----------------|---------------------------------------|
| CHANNELO | De∨0 USB-TC-AI                        | •        | AiO         | •        | +/-10V         | Ŧ                                     |
| CHANNEL1 | Dev0 USB-TC-AI                        | •        | Ai1         | •        | +/-10V         | Ŧ                                     |
| CHANNEL2 | Dev0 USB-TC-AI                        | Ŧ        | TiO         | •        | 蚓              | Ŧ                                     |
| CHANNEL3 | Dev0 USB-TC-AI                        | <b>•</b> | Ti1         | <b>▼</b> | ·              | • • • • • • • • • • • • • • • • • • • |
| SELECT   | DAQ Selection Filter<br>All Supported | •        | Ŋ           |          |                |                                       |

12. 波形錄製完成後,選擇 File->Save as 存成 CSV 檔後,可以事後 以 EXCEL 開啓

| 另存新檔                                                                                                    |                                                                                                    |   |   |                         | ? ×                         |
|----------------------------------------------------------------------------------------------------|----------------------------------------------------------------------------------------------------|---|---|-------------------------|-----------------------------|
| 儲存於①:                                                                                                    | 🞯 点面                                                                                                    | • | 3 | • 🖽 💐                   |                             |
| <ul> <li>我最近的文件</li> <li>(ご)</li> <li>(ご)</li> <li>(ご)</li> <li>(ご)</li> <li>(ご)</li> <li>(ご)</li> <li>(ご)</li> <li>(ご)</li> <li>(ご)</li> <li>(ご)</li> <li>(ご)</li> </ul> | <ul> <li>→ 我的文件</li> <li>◆ 我的電腦</li> <li>◆ 網路上的芳鄰</li> <li>→ DS2500照片</li> <li>→ MC58420</li> <li>→ MIDAQ920f1Config</li> <li>→ ULDO02-R2</li> <li>→ 陳火交 光纖案</li> <li>→ 新資料夾</li> <li>→ 新資料夾 (2)</li> <li>→ 新資料夾 (3)</li> <li>→ 新資料夾 (5)</li> <li>→ 新資料夾 (5)</li> <li>→ 新資料夾 (6)</li> </ul> |   |   | 점 Keywords<br>점 TW_2010 | s_eeps_bente<br> -9-10_Docu |
| 網路上的芳鄰                                                                                                    |                                                                                                    |   |   |                         | Þ                           |
|                                                                                                    | 檔名(10):                                                                                                    |   |   |                         | 儲存(5)                       |
|                                                                                                    | 存檔類型(I): (*.csv)                                                                                                    |   |   |                         | 取消                          |

13. 硬體接線 請參考下圖

注意:如果量電壓時,帶測物只能接一個點,則把 VOH 接到待測物,要把 VOL 接到 GND。以免因為 VOL 空接,造成電壓值判斷錯誤!(如果此段說明不清楚,請打電話來詢問 02-2695-8906 顏永富)

| Pin | Signal Name | Pin Description               | Pin | Signal Name | Pin Description      |
|-----|-------------|-------------------------------|-----|-------------|----------------------|
| 1   | RSVD        | Reserved, Do Not Use          | 27  | GND         |                      |
| 2   | NC          |                               | 28  | V3L         | V3 voltage input (-) |
| 3   | TOH         | T0 sensor input (+)           | 29  | V3H         | V3 voltage input (+) |
| 4   | TOL         | T0 sensor input (-)           | 30  | GND         |                      |
| 5   | 4W01        | T0/T1 4-wire, 2 sensor common | 31  | V2L         | V2 voltage input (-) |
| 6   | RSVD        | Reserved, Do Not Use          | 32  | V2H         | V2 voltage input (+) |
| 7   | T1H         | T1 sensor input (+)           | 33  | GND         |                      |
| 8   | T1L         | T1 sensor input (-)           | 34  | V1L         | V1 voltage input (-) |
| 9   | GND         |                               | 35  | V1H         | V1 voltage input (+) |
| 10  | RSVD        | Reserved, Do Not Use          | 36  | GND         |                      |
|     | C IC sensor |                               |     |             |                      |
|     | CJC Selisor |                               |     | 1           |                      |
| 11  | RSVD        | Reserved, Do Not Use          | 37  | VOL         | V0 voltage input (-) |
| 12  | NC          |                               | 38  | VOH         | V0 voltage input (+) |
| 13  | T2H         | T2 sensor input (+)           | 39  | GND         |                      |
| 14  | T2L         | T2 sensor input (-)           | 40  | CTR         | Counter Input        |
| 15  | 4W23        | T2/T3 4-wire, 2 sensor common | 41  | DIO7        | Digital Input/Output |
| 16  | RSVD        | Reserved, Do Not Use          | 42  | DIO6        | Digital Input/Output |
| 17  | T3H         | T3 sensor input (+)           | 43  | DIO5        | Digital Input/Output |
| 18  | T3L         | T3 sensor input (-)           | 44  | DIO4        | Digital Input/Output |
| 19  | GND         |                               | 45  | DIO3        | Digital Input/Output |
| 20  | RSVD        | Reserved, Do Not Use          | 46  | DIO2        | Digital Input/Output |
| 21  | +5V         | +5V output                    | 47  | DIO1        | Digital Input/Output |
| 22  | GND         |                               | 48  | DIO0        | Digital Input/Output |
| 23  | NC          |                               | 49  | GND         |                      |
| 24  | NC          |                               | 50  | NC          |                      |
| 25  | NC          |                               | 51  | NC          |                      |
| 26  | NC          |                               | 52  | NC          |                      |

電壓輸入有 4 個通道 分別為 VOH, HOL, V1H, H1L, V2H, H2L, V3H, H3L

K type 熱電偶輸入有 4 個通道 分別為 TOH, TOL, T1H, T1L, T2H, T2L, T3H, T3L

- 14. Labview 請參考
  - 數位輸入.vi 數位輸出.vi
  - 溫度輸入.vi
  - 電壓輸入.VI
- 15. Matlab 需要將 光碟路徑下 Matlab\MCC 這個目錄 COPY 到 C:\, 如下圖所示

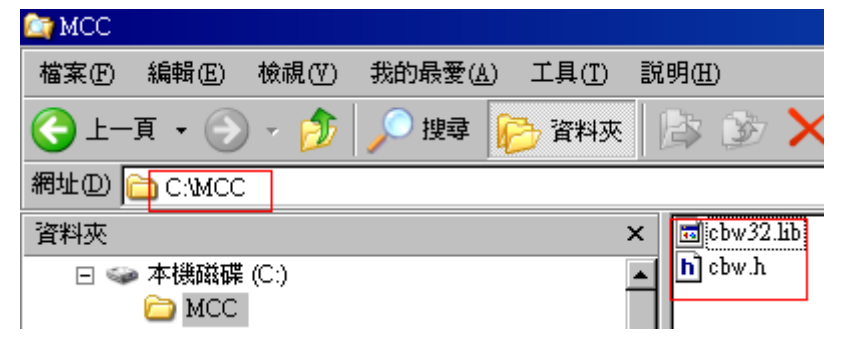

16. 程式語法 請參考

數位輸入.TXT 溫度輸入.TXT 電壓輸入.TXT